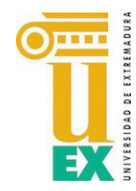

Servicio de Informática y Comunicaciones Unidad de Atención al Usuario Universidad de Extremadura

## Cambio de contraseña de la plataforma Appsamblea.

Acceda a la página de inicio de la UEx en Appsamblea en:

https://uex.appsamblea.io/auth/login

Haga clic en "Perdí mi contraseña".

|                    | UNIVERSIDAD OT DE     | EXTREMADUR | * A                 |
|--------------------|-----------------------|------------|---------------------|
| Correo electrónico |                       |            |                     |
| Correo electrónico |                       |            |                     |
| Contraseña         |                       |            | Perdí mi contraseña |
| Contraseña         |                       |            |                     |
| Recordarme         |                       |            |                     |
|                    | INICIAR SESI          | ÓN         |                     |
| A;                 | ún no tienes cuenta?, | regístrate |                     |

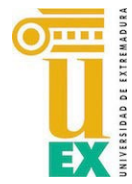

Servicio de Informática y Comunicaciones Unidad de Atención al Usuario Universidad de Extremadura

Introduzca la dirección de correo electrónico con el que se dio de alta en la plataforma de votaciones y pulse en "Solicitar contraseña":

| UNIVERSIDAD OF EXTREMADURA      |                                                                                                    |  |  |  |
|---------------------------------|----------------------------------------------------------------------------------------------------|--|--|--|
| R                               | lecuperación de contraseña                                                                                              |  |  |  |
| i existe en el s<br>co          | sistema, se enviará un correo electrónico a la dirección indicada<br>on las instrucciones de recuperación de contraseña |  |  |  |
|                                 |                                                                                                    |  |  |  |
| orreo electrór                  | nico:                                                                                                    |  |  |  |
| orreo electrór<br>Correo electr | nico:<br>ónico                                                                                                    |  |  |  |
| orreo electrór<br>Correo electr | nico:<br>ónico                                                                                                    |  |  |  |
| orreo electrór<br>Correo electr | nico:<br>ónico<br>SOLICITAR CONTRASEÑA                                                                                  |  |  |  |

Recibirá un mensaje en la dirección de correo indicada con un enlace para cambiar la

contraseña. Debe hacer clic en "Restablecer contraseña":

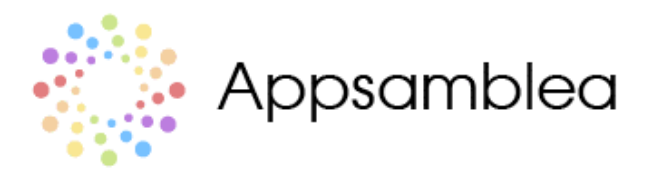

## Recuperación de contraseña

¡Hola! Este es un mensaje autómatico enviado porque hemos recibido una solicitud de recuperación de contraseña.

Si no has solicitado esta acción, simplemente ignora este email, en caso contrario clicka sobre el botón de abajo para restablecer tu contraseña.

Restablecer contraseña

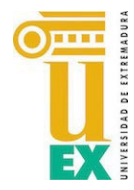

Servicio de Informática y Comunicaciones Unidad de Atención al Usuario Universidad de Extremadura

Introduzca una nueva contraseña cumpliendo los parámetros de seguridad que se le indican y repítala.

Por seguridad establezca una contraseña DIFERENTE a la que usa para

acceder a su correo de la UEx.

|                          | Recuperación de contraseña<br>Introduce tu nueva contraseña y la confirmación.                                |  |  |
|--------------------------|----------------------------------------------------------------------------------------------------|--|--|
|                          | Contraseña                                                                                                    |  |  |
|                          |                                                                                                    |  |  |
|                          | Confirmar contraseña                                                                                          |  |  |
|                          | ••••••                                                                                                    |  |  |
|                          |                                                                                                    |  |  |
| Todos los<br>indicadores | 100%                                                                                                    |  |  |
| deben estar              | <ul> <li>Contiene al menos una letra minuscula</li> <li>Contiene al menos una letra mayúscula</li> </ul>      |  |  |
| en verde                 | <ul> <li>Contiene al menos un número</li> </ul>                                                               |  |  |
|                          | <ul> <li>Contiene al menos un carácter especial</li> <li>Tiene una longitud mínima de 8 caracteres</li> </ul> |  |  |
|                          | <ul> <li>La confirmación y la contraseña no coinciden.</li> </ul>                                             |  |  |
|                          | CAMBIAR CONTRASEÑA                                                                                            |  |  |

Después de pulsar en el botón "Cambiar contraseña" se redirigirá automáticamente a la pantalla de inicio de sesión.